インターネットによる団体申込の案内について

団体申込が Excel フォーマット(CSV)により、一括登録ができるようになりました。 団体担当者様が、申込者の申込み状況を確認できます。

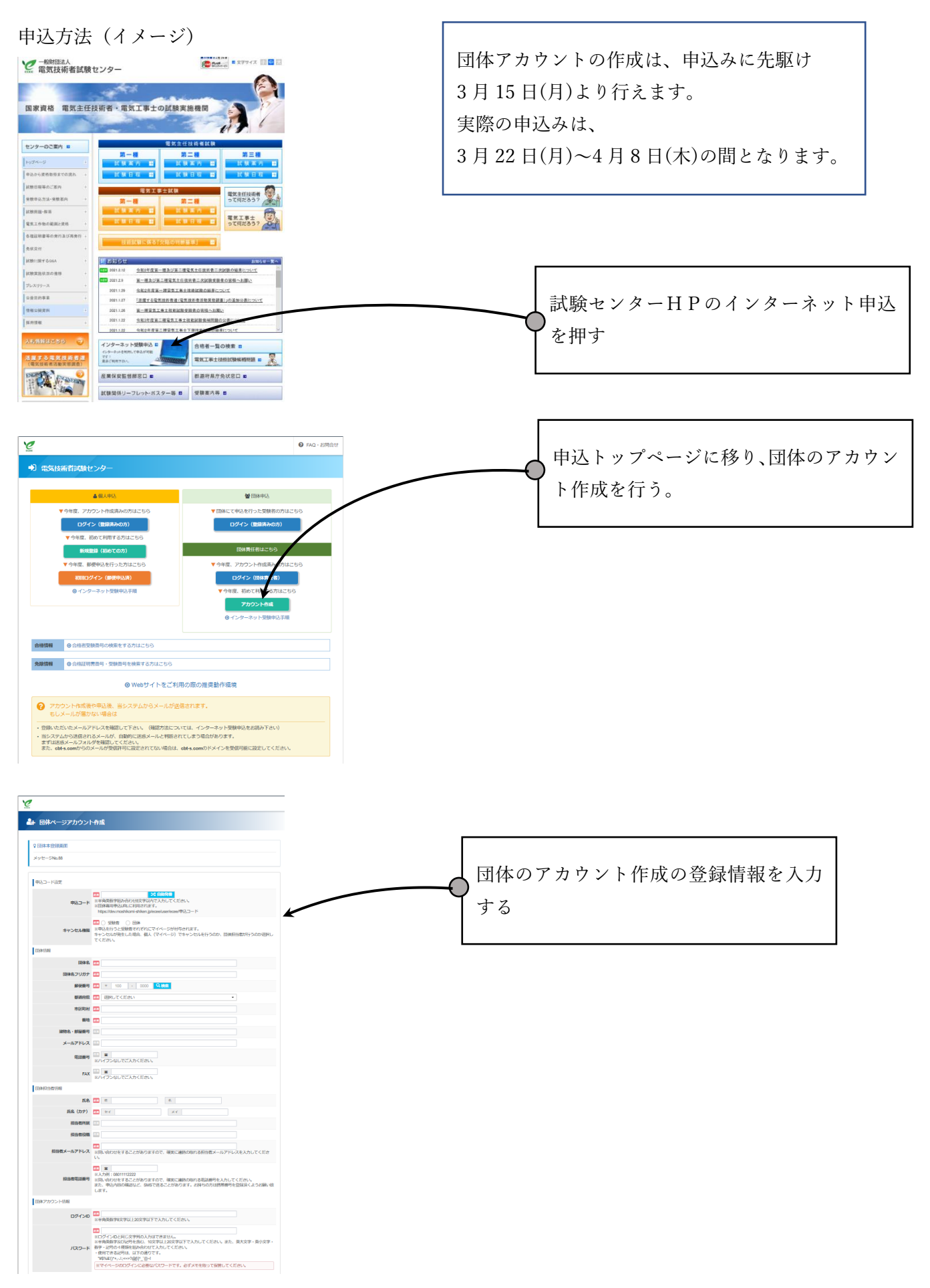

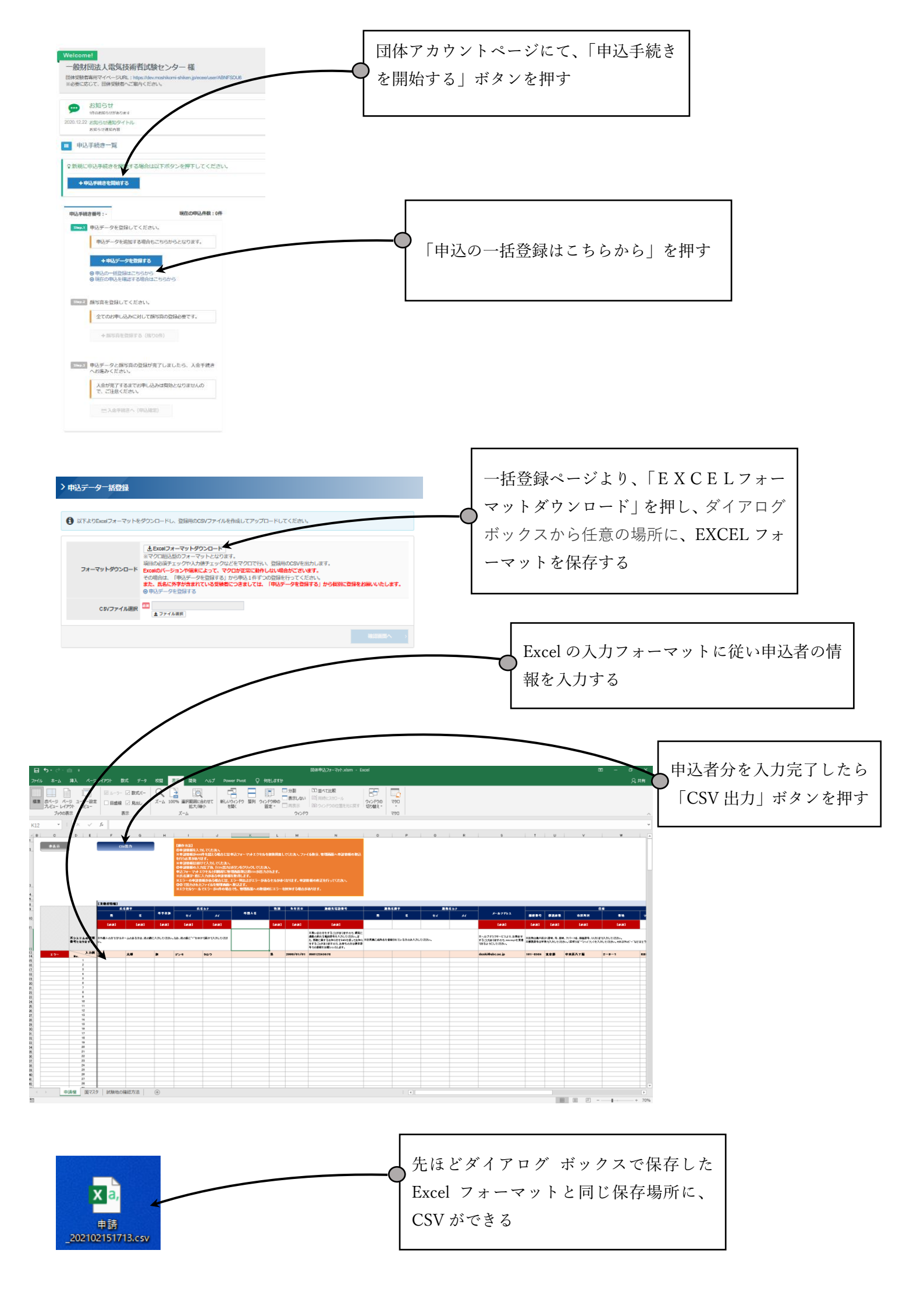

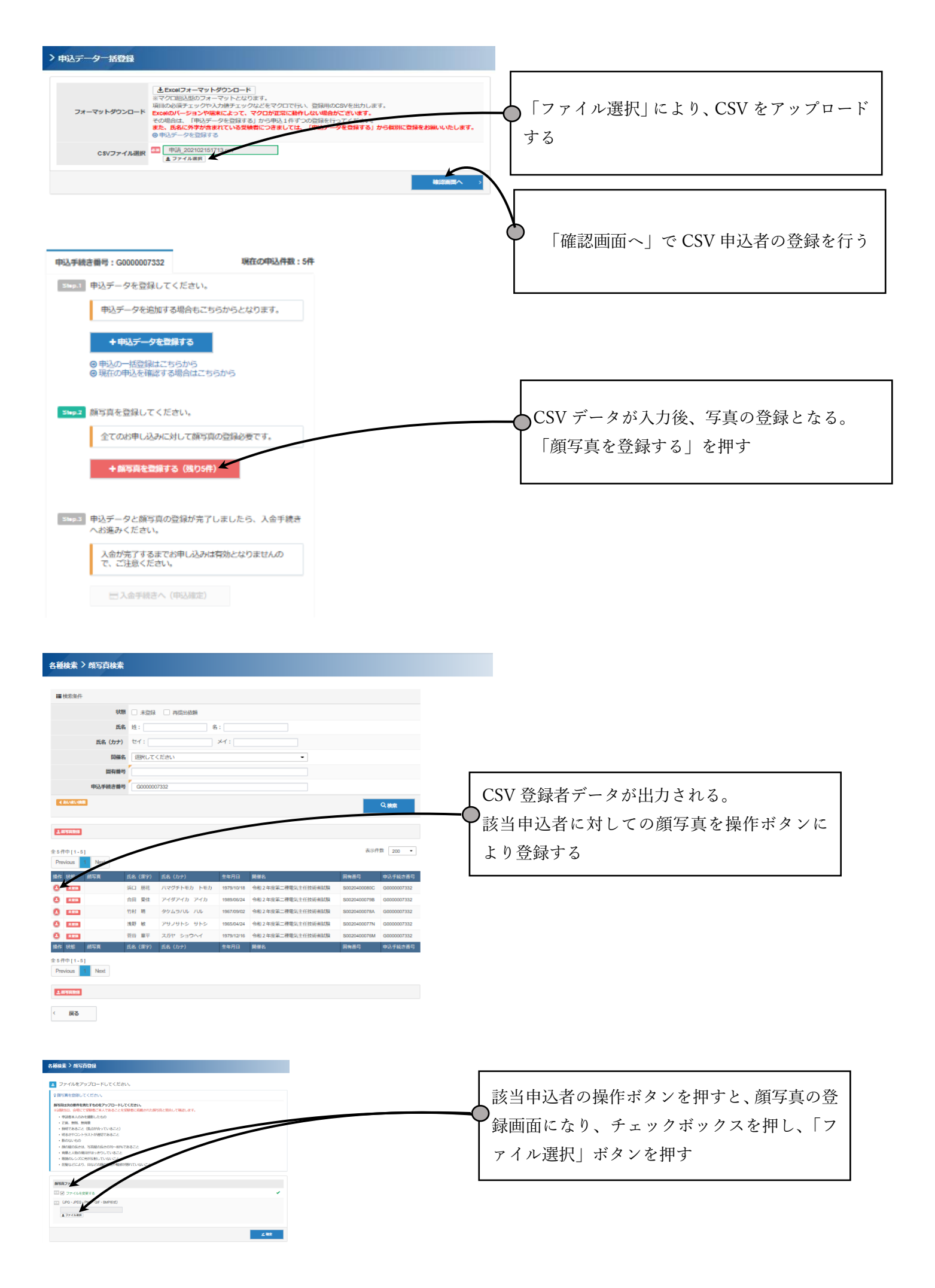

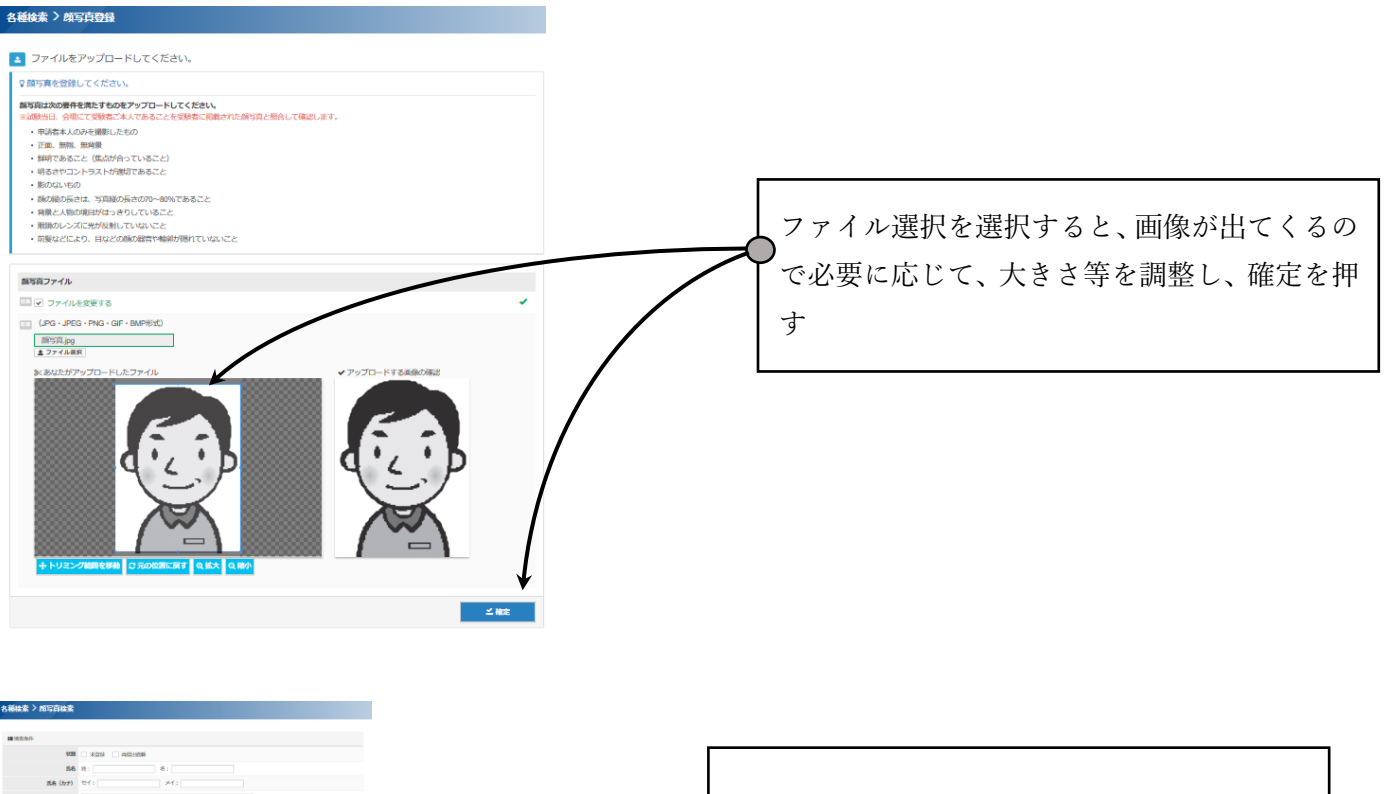

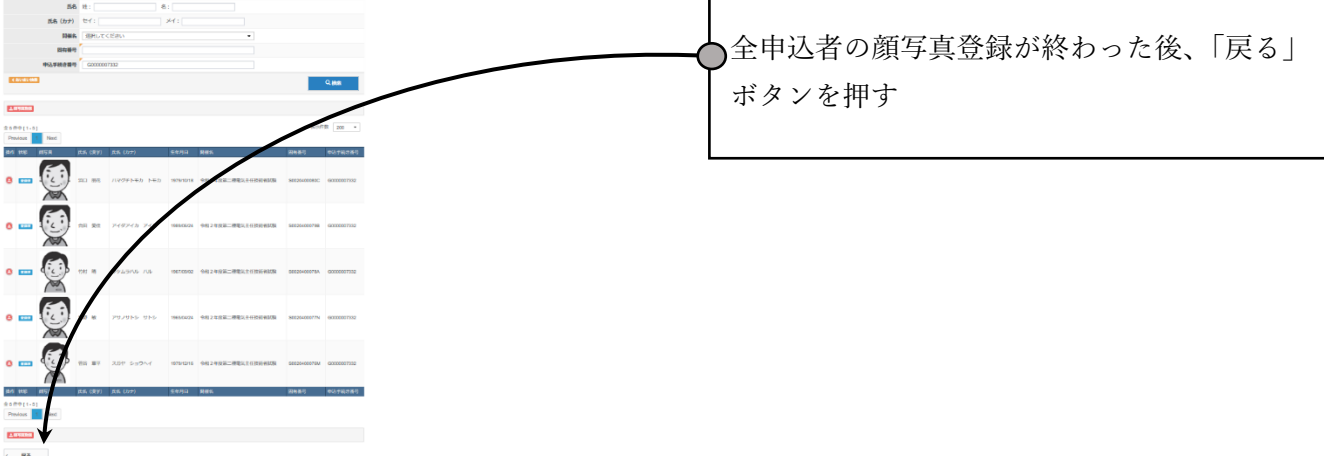

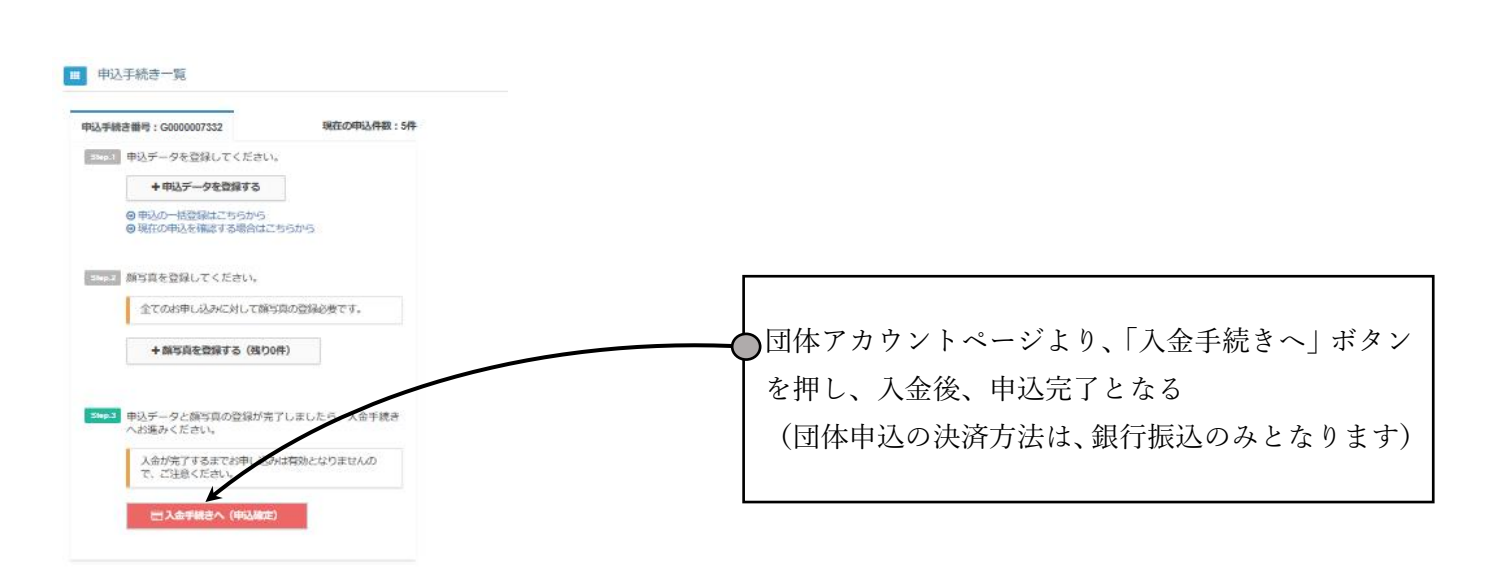